1.Ingresar a la siguiente URL: <u>https://controlescolar.uaemex.mx/</u>

2. Seleccionar la opción Portal de Alumnos

SD SECRETARÍA DE DOCENCIA Universidad Autónoma del Estado de México **Servicios** • Baja de unidades de aprendizaje Bienvenido a Control Escolar en Línea (Nivel superior) Portal de alumnos Constancia de no adeudo • Padres de familia Dirección de Control Escolar Profesores (calificaciones) Revalidacion total NMS Trámite de cédula Otros servicios escolares "2019, Año del 75 Aniversario de la Autonomía ICLA-UAEM" Universidad Autónoma del Estado de México Instituto Literario # 100 C.P. 50000 Col. Centro +52 722) 226 23 00

3. Ingrese como **usuario** su numero de cuenta.

4. Ingrese como password su UNIP(se encuentra en su tira de materias).

5.De clic en firmarse.

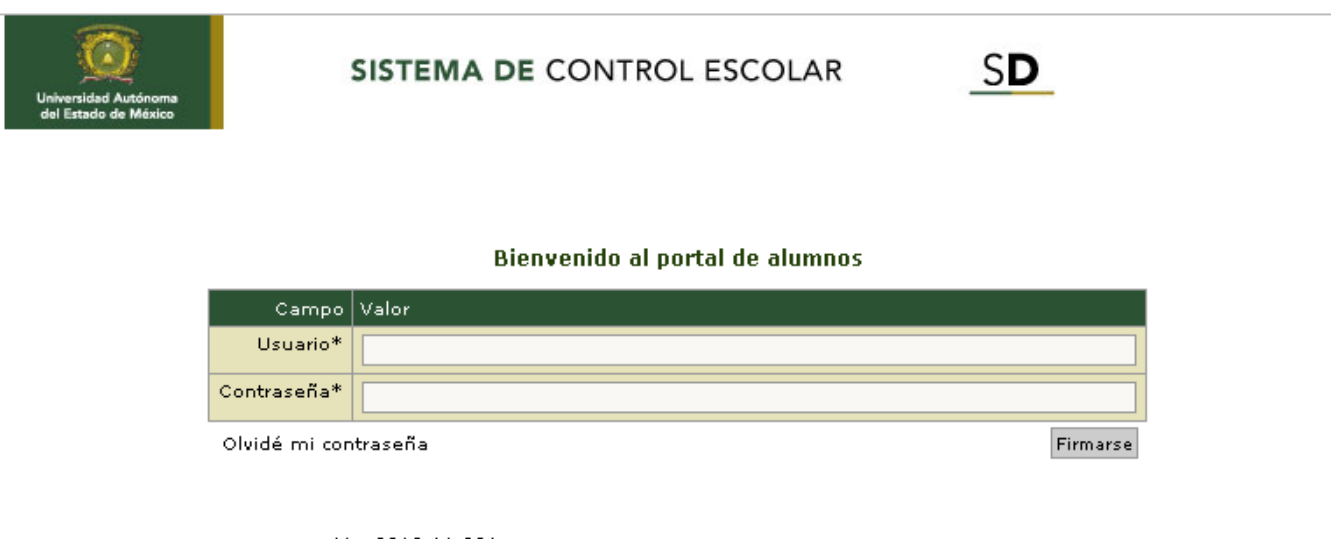

Ver 2018.11.29A

Legislación Universitaria Vigente

# 6.Seleccionar Inscripción y Reinscripción

### Bienvenido

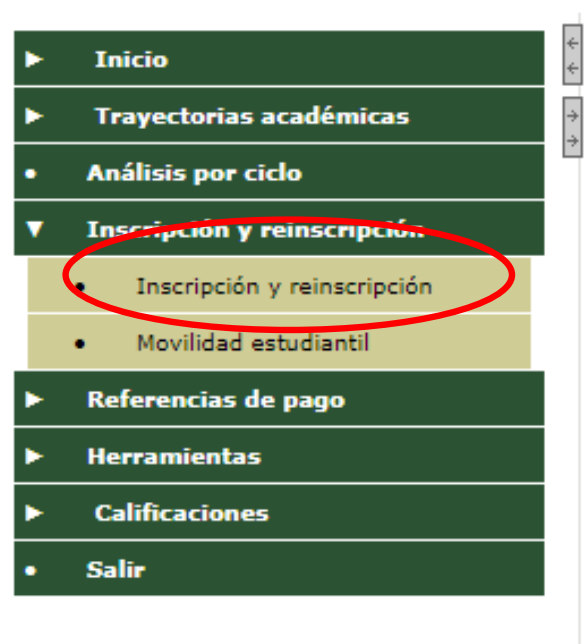

7.Seleccionar Plan de Estudios y dar clic en siguiente.

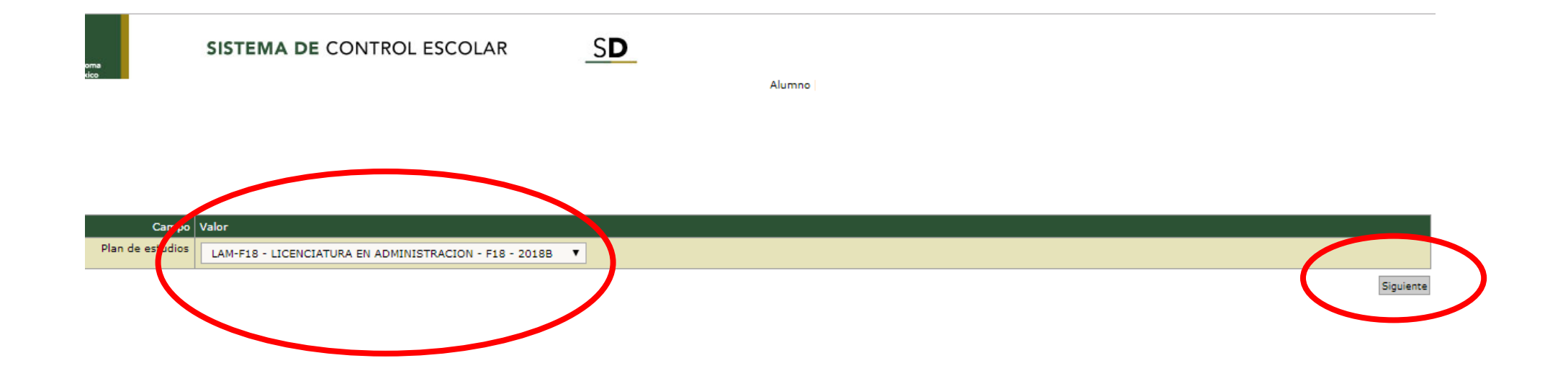

### 8.Seleccionar Unidades de Aprendizaje, previamente Autorizadas por su Tutor

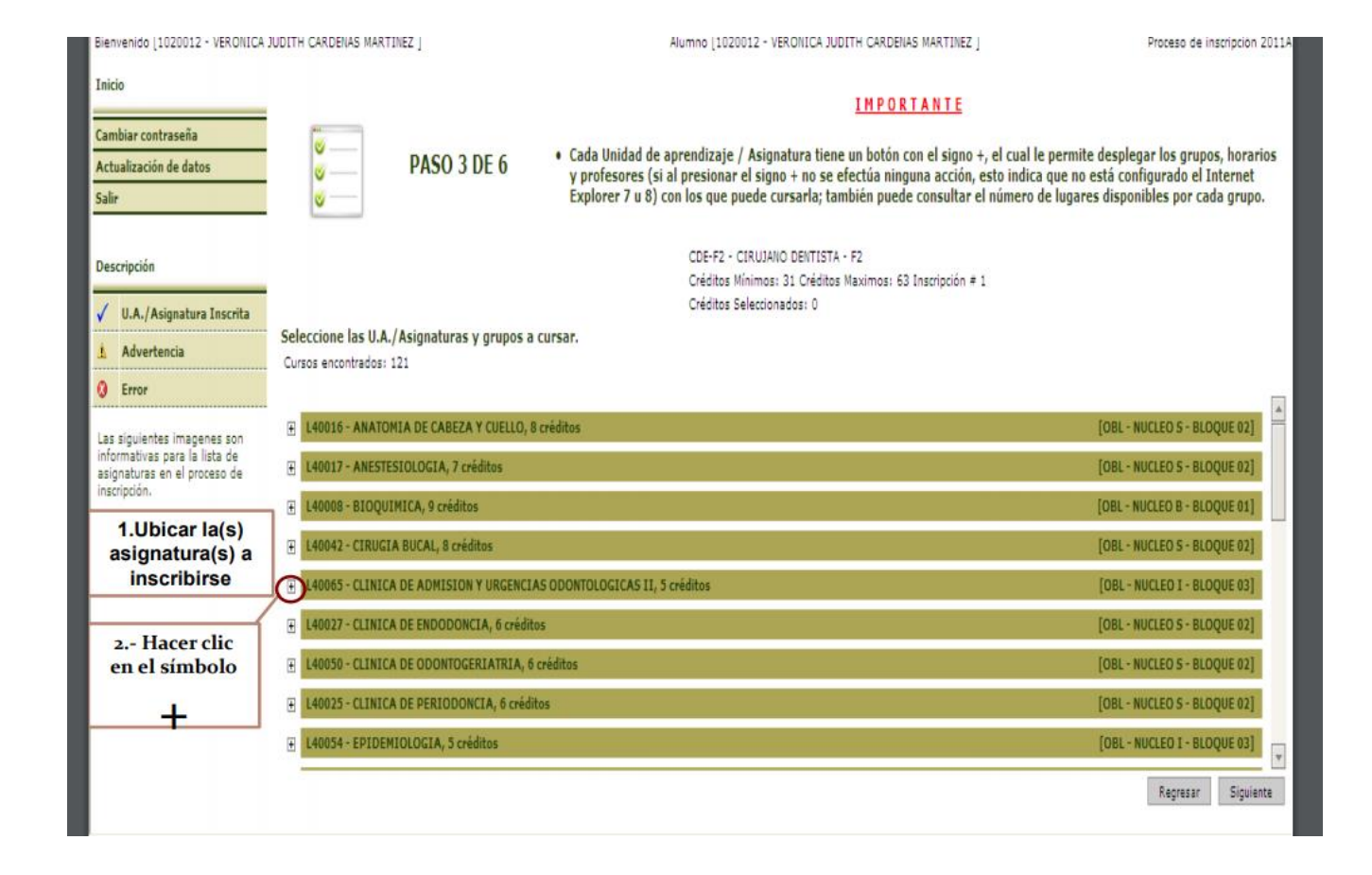

9.Seleccionar Asignaturas, previamente autorizado con su Tutor.

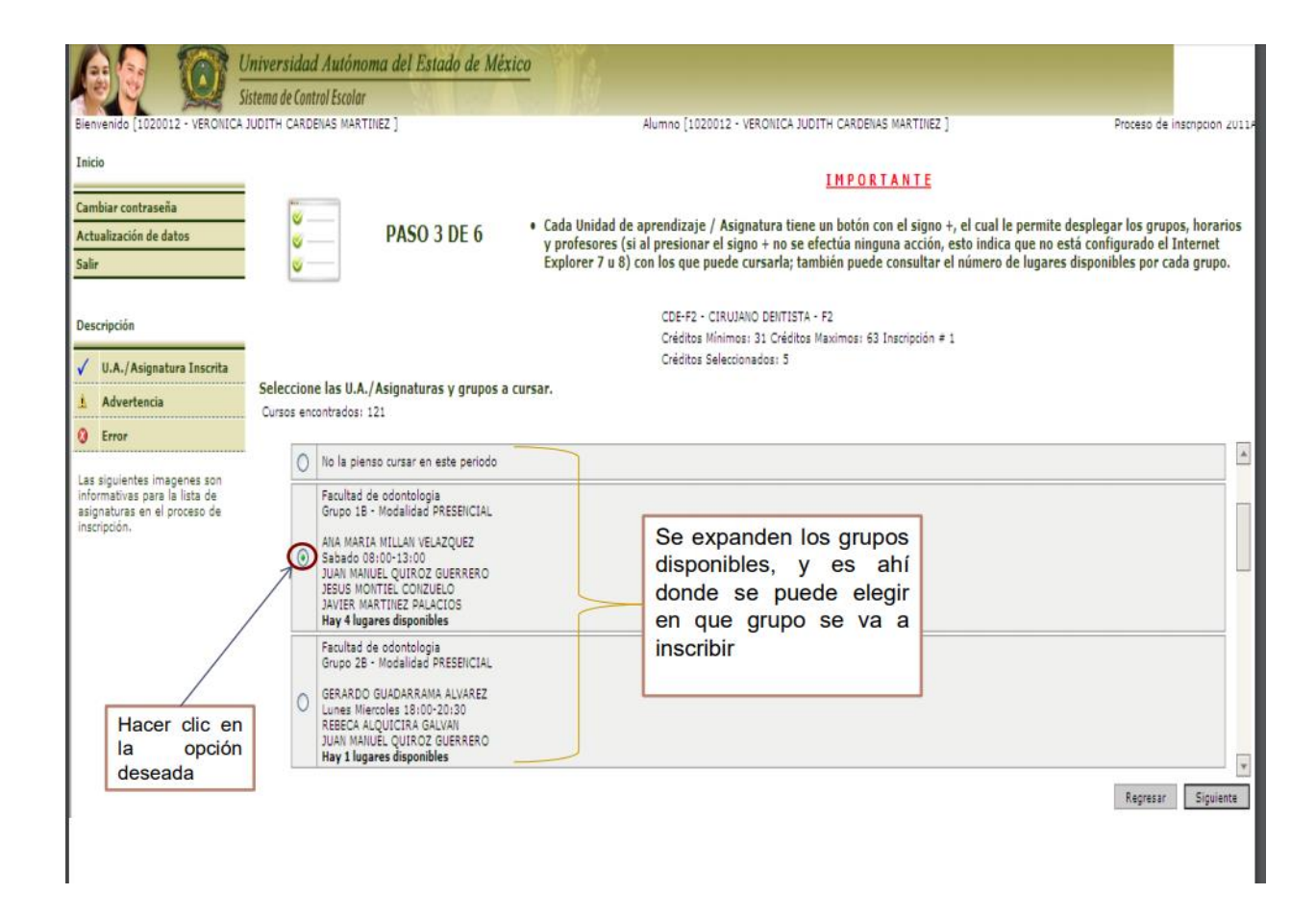

10. Verificar que sea correcta la selección de las Asignaturas a cursar y dar clic en guardar

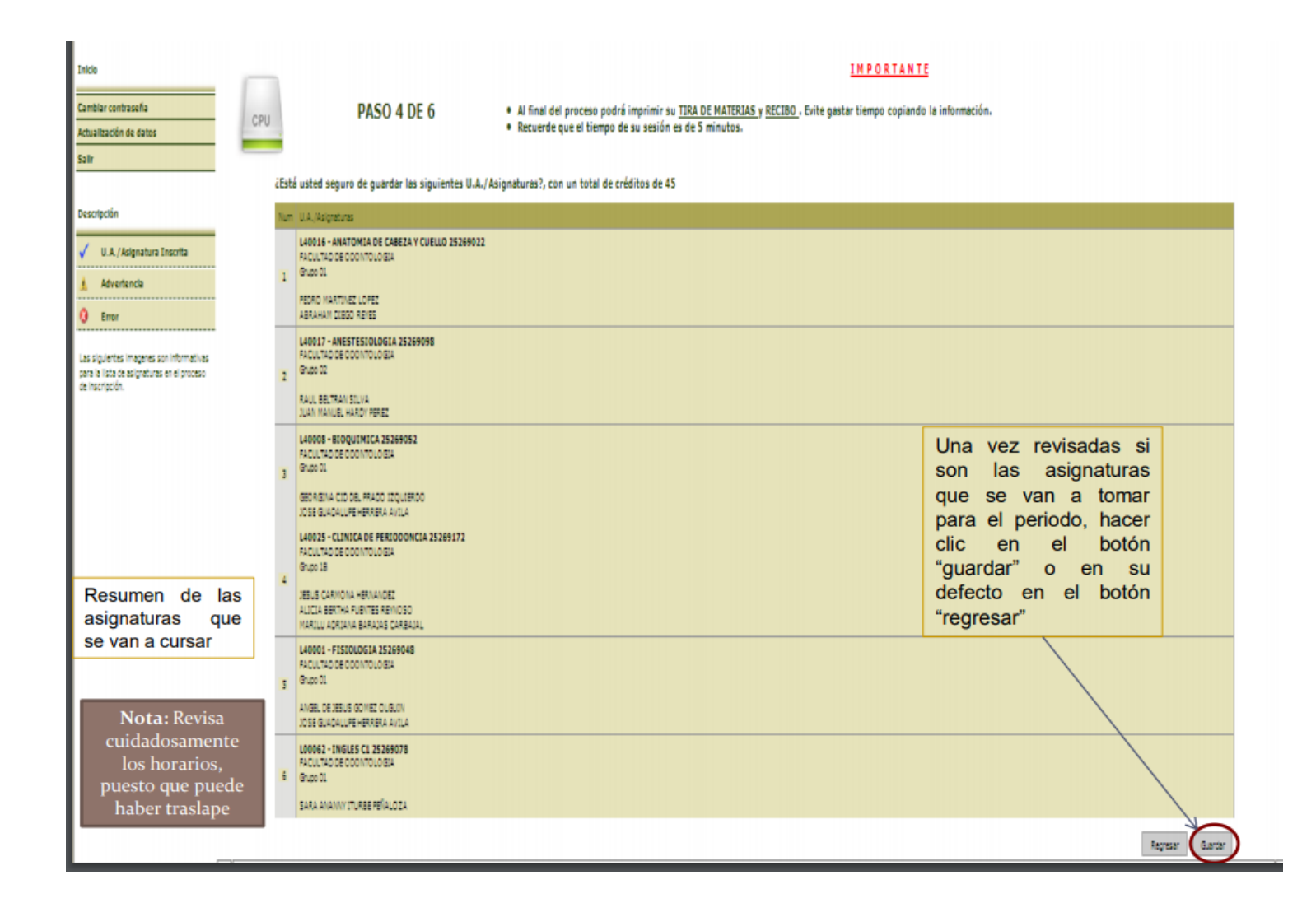

## 11.Dar clic en Imprimir

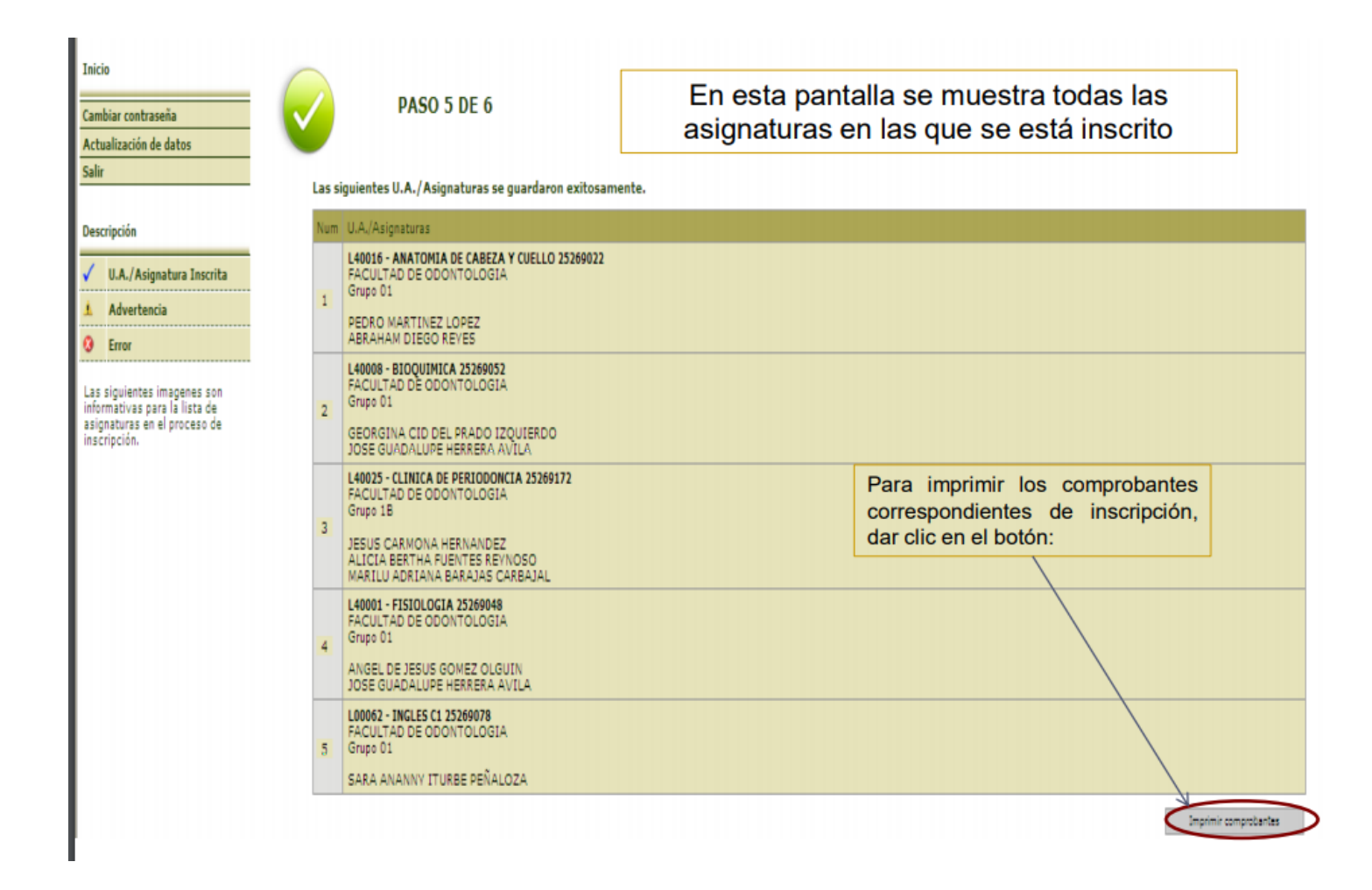

12.Dar clic en Generar Recibo y posteriormente cuando realice el pago podrá descargar su tira de materias.

| Inicio<br>Cambiar contraseña<br>Actualización de datos<br>Salir<br>Descripción                               | PASO 5.1 DE 6<br>El alumno ya tiene asignado un recibo de inscripción o reinscripción<br>Si desea conservar este recibo para su impresión, seleccione la opci<br>Si desea generar un nuevo recibo, elija el esqueleto que servirá de l |          |               | En está pantalla se muestra el recibo y el<br>monto a pagar<br>con los conceptos e importes que se indican.<br>ión "Conservar recibo"<br>base para la generación y seleccione la opción "Generar recibo"                                                                                                    |                                 |                        |                                       |
|----------------------------------------------------------------------------------------------------|----------------------------------------------------------------------------------------------------|----------|---------------|----------------------------------------------------------------------------------------------------|---------------------------------|------------------------|---------------------------------------|
| ✓ U.A./Asignatura Inscrita                                                                                   | No.                                                                                                    | Cuenta   |               |                                                                                                    | Nombre cuenta                   |                        | Importe                               |
| Advertencia                                                                                                  | 1                                                                                                    | 42010103 | REINSCRIPCION | U Contraction of the second second seco |                                 |                        | \$2,600.00                            |
| A Fron                                                                                                    | 2                                                                                                    | 42010106 | INSCRIPCION P | OR CREDITOS                                                                                                    |                                 |                        | \$792.00                              |
| Las siguientes imagenes son<br>informativas para la lista de<br>asignaturas en el proceso de<br>inscripción. |                                                                                                    |          |               | Dar clic e<br>recibo.                                                                                                    | Seleccione e<br>Esqueleto de re | ecibo SEGUNDO SEMESTRE | según le corresponda<br>enerer recito |

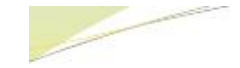

# El recibo lo debes pagar y posteriormente entregarlo en tu Escuela o Facultad.